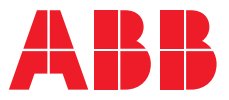

ABB SOLAR INVERTERS

# VSN900 gateway Commissioning manual

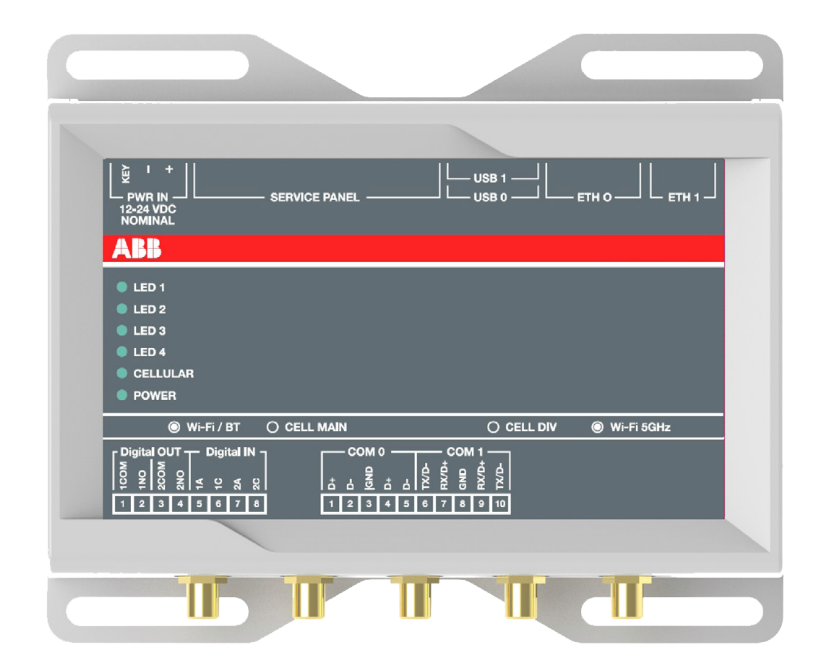

# VSN900 gateway

| <u> </u> |     |     |     |        |
|----------|-----|-----|-----|--------|
| Comm     | NSS | ion | ina | manual |
| 001111   |     |     |     | manaai |

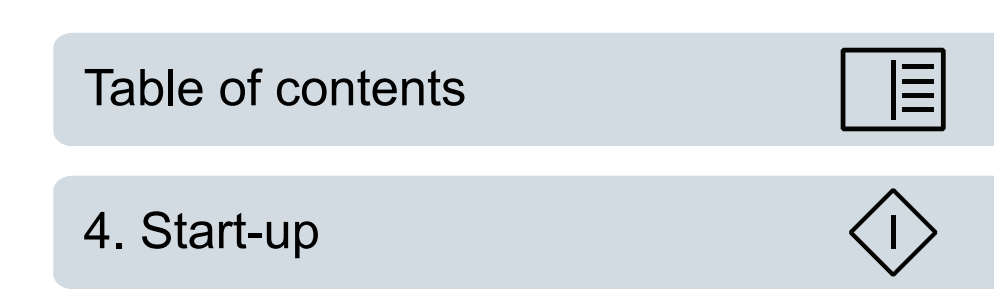

 $\ensuremath{\textcircled{}^\circ}$  2020 ABB Oy. All Rights Reserved.

3AXD50000523016 Rev A EN EFFECTIVE: 2020-01-28

Ξ

# **Table of contents**

# 1 Introduction to this manual

| Contents of this chapter | 7 |
|--------------------------|---|
| Applicability            | 7 |
| Compatibility            | 7 |
| Safety instructions      | 7 |
| Target audience          | 7 |
| Before you start         | 8 |
| Related documents        | 8 |
| Terms and abbreviations  | 8 |
| Disclaimers              | 9 |
| Generic disclaimer       | 9 |
| Cybersecurity disclaimer | 9 |

# 2 Hardware description

| Contents of this chapter | 11 |
|--------------------------|----|
| Product overview         | 11 |
| Features                 | 12 |
| Network overview         | 13 |
| Connectors               | 14 |
| Upper side connectors    | 14 |
| LED indicators           | 15 |
|                          |    |

### 3 Installation

# 4 Start-up

| Contents of this chapter                                    | 19 |
|-------------------------------------------------------------|----|
| Commissioning steps                                         | 19 |
| Configuring Ethernet adapter modules of the solar inverters | 20 |
| Connecting to Internet                                      | 21 |
| Setting up wireless connection for the gateway setup        | 21 |
| Configuring the gateway                                     | 22 |
| Additional configurations                                   | 28 |
| Setting date and time zone                                  | 28 |
| Updating firmware                                           | 29 |
| Reset to factory default                                    | 30 |
| Asset registration                                          | 31 |
| Verifying end-to-end data transfer                          | 31 |
|                                                             |    |

### 5 Aurora Vision<sup>®</sup> plant management platform

| Content of this chapter                                             | 33 |
|---------------------------------------------------------------------|----|
| Overview of Aurora Vision <sup>®</sup> plant management platform    | 33 |
| Role-based access control                                           | 34 |
| Setting up the Aurora Vision <sup>®</sup> Plant Management Platform | 34 |

Further information

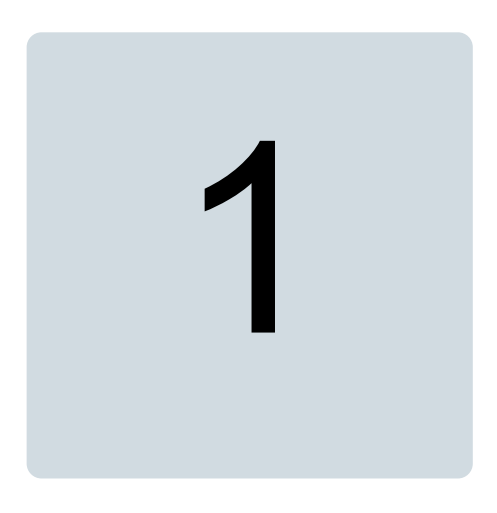

# Introduction to this manual

# Contents of this chapter

This chapter provides information about the manual such as applicability, target audience and contents. It also lists the related documents.

# Applicability

This manual is applicable to VSN900 gateway, version 0.00 or later.

# Compatibility

The VSN900 gateway is compatible with the following solar inverters equipped with an Ethernet interface (optional):

- PVS800-57B central inverters
- PVS980 central inverters
- PVS980-58BC bidirectional converters.

# Safety instructions

If you need to do connections or installation work in the inverter cabinets, read and obey the complete safety instructions in the inverter's hardware manual. You must be a qualified electrician to do installation, start-up and service work.

Read and obey the safety instructions of the gateway. See *ReliaGATE 10-12-3x IoT Edge Gateway TI AM335x LTE Cat 1 User's manual*, (REGATE-10-12-3x\_Man\_ENG\_2-0).

# **Target audience**

This manual is intended for people who start up the VSN900 gateway.

# Before you start

It is assumed that the inverters are installed and ready to operate before starting the commissioning of the gateway.

# **Related documents**

| Document                                                               | Code (English)                  |
|------------------------------------------------------------------------|---------------------------------|
| User manuals                                                           |                                 |
| ReliaGATE 10-12-3x IoT Edge Gateway TI AM335x, LTE Cat 1 User's manual | REGATE-10-12-<br>3x_Man_ENG_2-0 |
| Inverter hardware manuals and guides                                   |                                 |
| PVS800-IS inverter station hardware manual                             | 3AXD5000009549                  |
| PVS800-57B hardware manual                                             | 3AXD50000048300                 |
| PVS980 central inverters hardware manual                               | 3AXD50000026013                 |
| Inverter firmware manuals and guides                                   |                                 |
| PVS800-57B central inverters firmware manual                           | 3AXD50000048332                 |
| PVS980 central inverters firmware manual                               | 3AXD50000026271                 |
| PVS980-58BC Bidirectional converters firmware manual                   | 3AXD50000205530                 |
| Fieldbus adapter module manuals and guides                             |                                 |
| FENA-01/-11/-21 Ethernet adapter module user's manual                  | 3AUA0000093568                  |
| Others                                                                 |                                 |
| Cybersecurity for ABB drives Technical guide                           | 3AXD10000492137                 |

# Terms and abbreviations

| Term                       | Description                                                                                                    |
|----------------------------|----------------------------------------------------------------------------------------------------|
| Aurora Vision <sup>®</sup> | A cloud based application for remote monitoring and asset management of solar power plants integrated with ABB solar inverters.                                                  |
| DHCP                       | Dynamic Host Control Protocol. A protocol for automating the configuration of IP devices. DHCP can be used to automatically assign IP addresses and related network information. |
| FENA                       | Optional Ethernet adapter module                                                                                                    |
| Gateway                    | A networking hardware that connects two discrete networks for data exchange.                                                                                                    |
| MAC address                | Media Access Control address                                                                                                    |
| NTP server                 | Network Time Protocol. A protocol for synchronizing the clock time of a computer connected to a network.                                                                         |
| ReliaGATE 10-12            | Eurotech's IoT edge gateway. This hardware is used for developing the VSN900 gateway.                                                                                            |
| Solar inverter             | Converts direct current and voltage from a solar array to alternating current and voltage to the grid.                                                                           |
| ТСР                        | Transmission Control Protocol                                                                                                    |
| VSN900                     | ABB gateway used for remote data acquisition of central solar inverters.                                                                                                    |

# Disclaimers

# Generic disclaimer

The manufacturer shall have no obligation hereunder with respect to any product which (i) has been improperly repaired or altered; (ii) has been subjected to misuse, negligence or accident; (iii) has been used in a manner contrary to the Manufacturer's instructions; or (iv) has failed as a result of ordinary wear and tear. All material in this manual is subject to change without a further notice. The manual is intended as non-contractual document.

# Cybersecurity disclaimer

This product is designed to be connected to and to communicate information and data via a network interface. It is Customer's sole responsibility to provide and continuously ensure a secure connection between the product and Customer network or any other network (as the case may be). Customer shall establish and maintain any appropriate measures (such as but not limited to the installation of firewalls, application of authentication measures, encryption of data, installation of anti-virus programs, etc) to protect the product, the network, its system and the interface against any kind of security breaches, unauthorized access, interference, intrusion, leakage and/or theft of data or information. ABB and its affiliates are not liable for damages and/or losses related to such security breaches, any unauthorized access, interference, intrusion, leakage and/or theft of data or information.

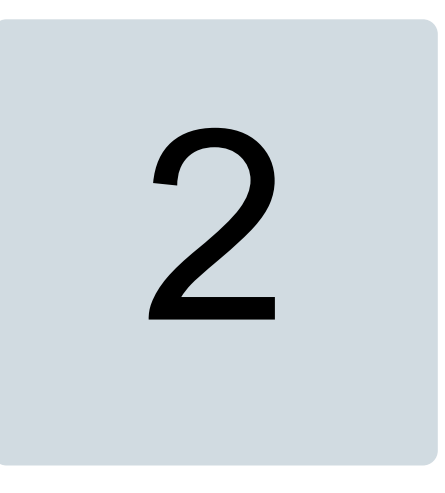

# **Hardware description**

# Contents of this chapter

This chapter provides an overview about the product. It also includes information about the network connectivity and connectors.

# **Product overview**

The VSN900 gateway is used for remote data acquisition of central solar inverters. The hardware is developed based on ReliaGATE 10-12 gateway. The gateway enables collecting and analyzing energy generation data from all connected solar inverters and devices connected to the same monitoring network. System performance and energy information are logged into a database on the Aurora Vision<sup>®</sup> Plant Management Platform where it can be retrieved and used for analysis via a web-browser.

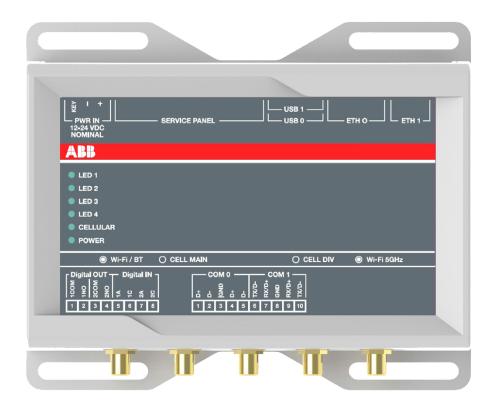

# Features

The gateway with Aurora Vision® solution can perform the following tasks:

- monitor solar inverters (energy report)
- read inverter parameter values
- read status information and actual values from the inverter.

# **Network overview**

The network diagram below shows the connectivity between the gateway, solar inverters and Aurora Vision<sup>®</sup> Plant Management Platform.

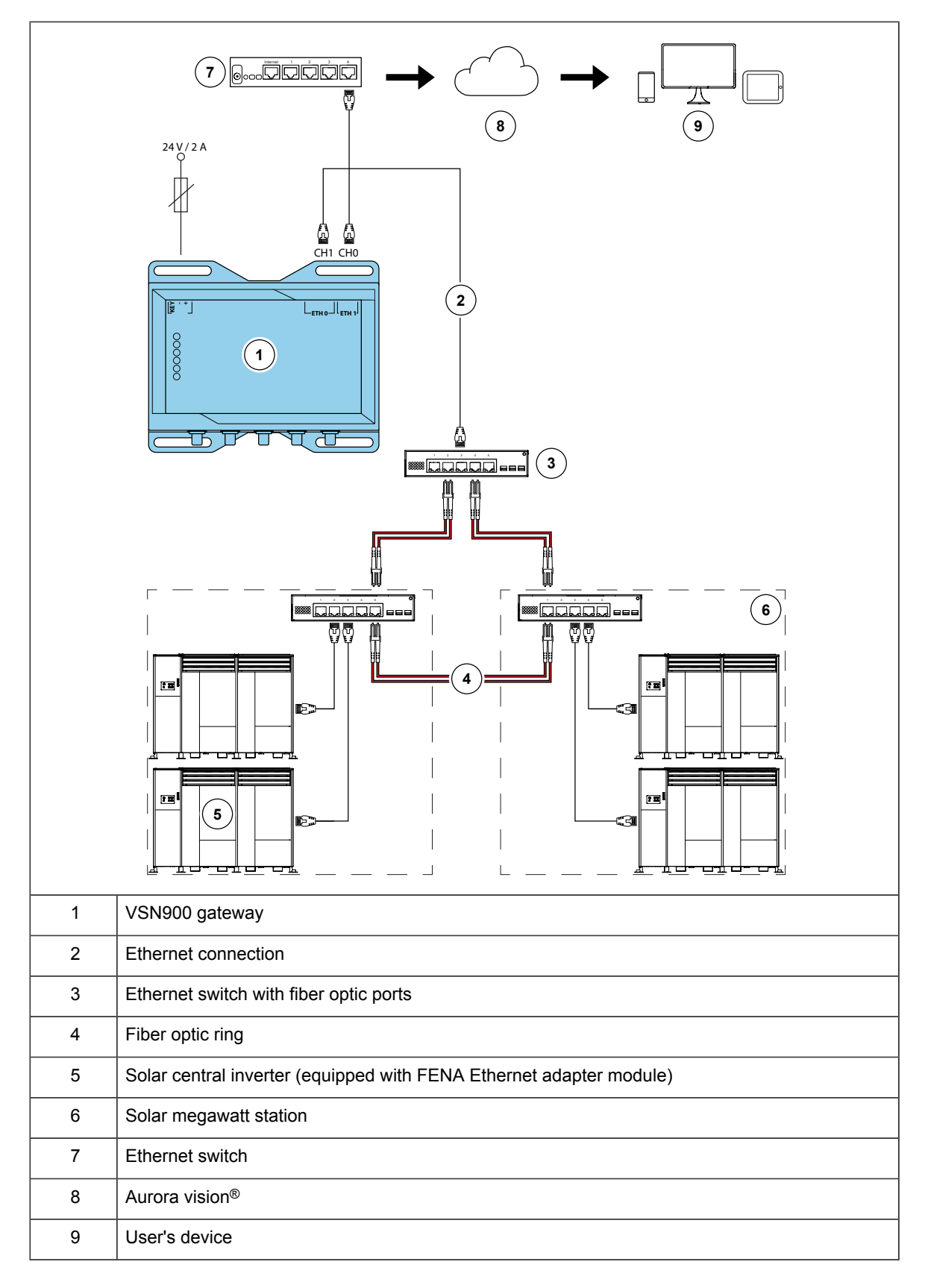

# Connectors

This section shows the connectors and LEDs of the gateway that are used to connect the solar inverters for remote data acquisition. For complete information of the connectors and LEDs, see *ReliaGATE 10-12-3x IoT Edge Gateway TI AM335x LTE Cat 1 User's manual*, (REGATE-10-12-3x\_Man\_ENG\_2-0).

# Upper side connectors

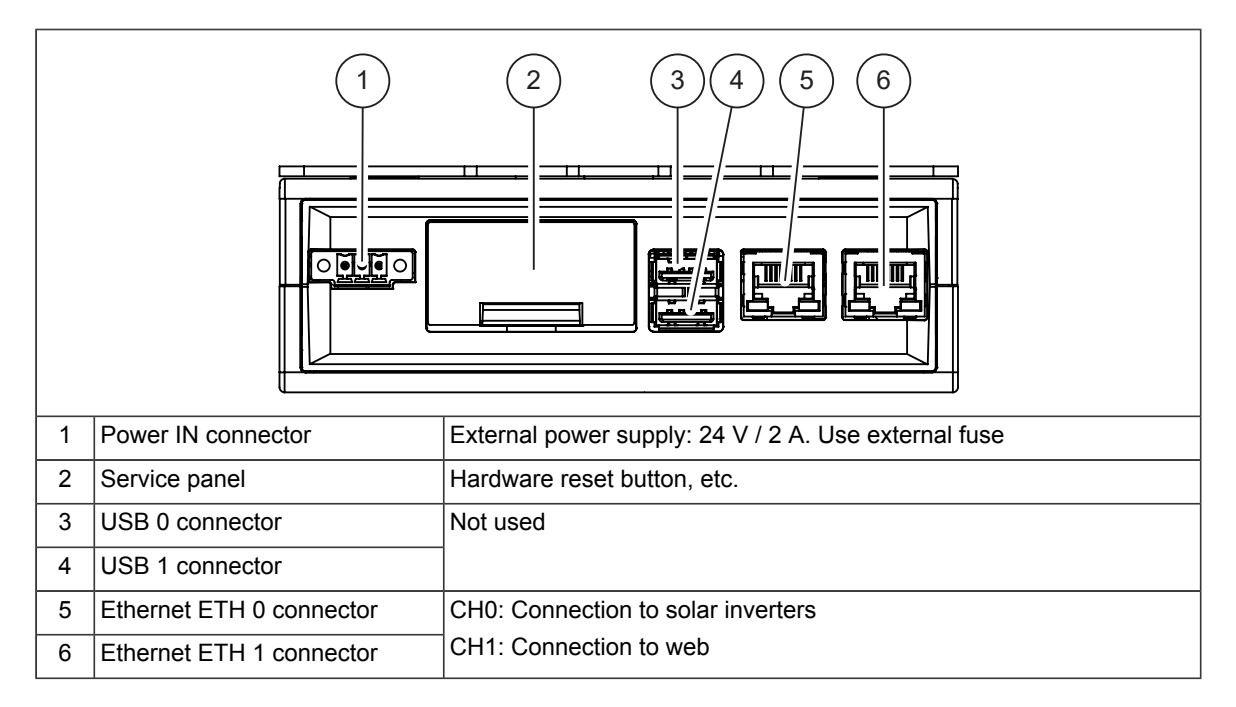

For more information, see *ReliaGATE 10-12-3x IoT Edge Gateway TI AM335x LTE Cat 1 User's manual*, (REGATE-10-12-3x\_Man\_ENG\_2-0).

# LED indicators

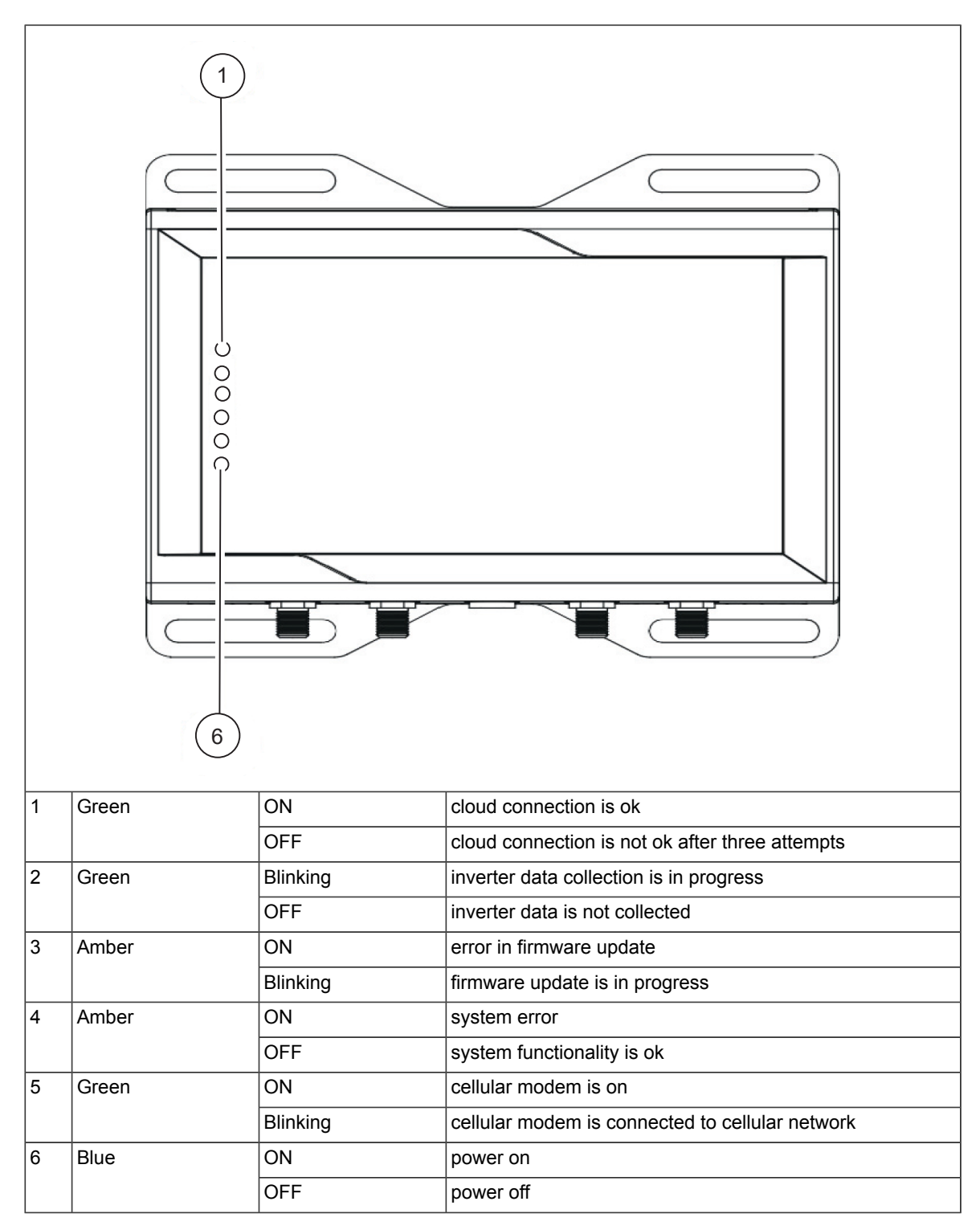

# Installation

For the connections of the gateway, see *Network overview (page 13)* and *Connectors (page 14)*.

For more information on the installation of the gateway, see *ReliaGATE 10-12-3x IoT Edge Gateway TI AM335x LTE Cat 1 User's manual*, (REGATE-10-12-3x\_Man\_ENG\_2-0).

### Start-up 19

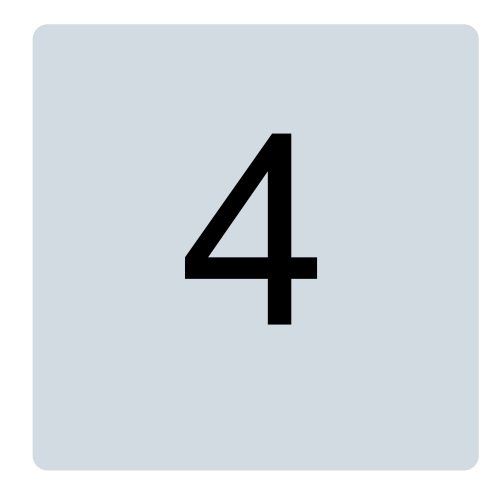

# Start-up

# Contents of this chapter

This chapter describes how to commission the gateway to communicate with the Aurora Vision plant management and solar inverters.

# **Commissioning steps**

To set up the gateway

| Step | Instruction                                                                                                    | For more information, see                                                                                     |
|------|----------------------------------------------------------------------------------------------------|----------------------------------------------------------------------------------------------------|
| 1    | Check that the gateway is unpacked and installed as spe-<br>cified.                                                                                                    | ReliaGATE 10-12-3x loT Edge Gateway TI<br>AM335x LTE Cat 1 User's manual, (REG-<br>ATE-10-12-3x_Man_ENG_2-0). |
| 2    | Make sure that the connections of the gateway are done.                                                                                                    | Network overview (page 13) and Connect-<br>ors (page 14)                                                      |
| 3    | Make sure the Ethernet adapter (FENA) module is con-<br>figured for inverter communication.                                                                                                    | Configuring Ethernet adapter modules of the solar inverters (page 20)                                         |
| 4    | Check the Internet connections of the gateway.                                                                                                    | Connecting to Internet (page 21)                                                                              |
| 5    | Connect the gateway via Wi-Fi to the PC (or other device) that you use for the gateway setup.                                                                                                    | Setting up wireless connection for the gateway setup (page 21)                                                |
| 6    | Configure the gateway using ABB wizard.                                                                                                    | Configuring the gateway (page 22)                                                                             |
| 7    | <ul> <li>Make sure you have:</li> <li>User ID and password to log in to Aurora Vision<sup>®</sup> Plant<br/>Portfolio Manager</li> <li>Administrator privileges to access the Administrator tool<br/>in Aurora Vision<sup>®</sup>.</li> </ul> | Setting up the Aurora Vision <sup>®</sup> Plant Manage-<br>ment Platform (page 34) or contact ABB<br>support. |

 $\langle \rangle$ 

| Step | Instruction                                                                                                    | For more information, see                    |
|------|----------------------------------------------------------------------------------------------------|----------------------------------------------|
| 8    | Perform Asset registration in the <b>Administration</b> page of Aurora Vision <sup>®</sup> Plant Portfolio Manager web interface. | Asset registration (page 31)                 |
|      | Note: You will need the product number of the gateway.                                                                            |                                              |
| 9    | Verify end-to-end data transfer using the Aurora Vision <sup>®</sup><br>Plant Portfolio Manager web portal.                       | Verifying end-to-end data transfer (page 31) |

# Configuring Ethernet adapter modules of the solar inverters

Configure the FENA Ethernet adapter module to enable communication with the inverter.

- 1. Install the FENA module. See instructions in *FENA Ethernet adapter module user's manual*.
- 2. Power on the inverter.
- 3. Set parameter 150.31 FBA B Enable = Enable.
- Configure adapter module parameters in parameter group 154 FBA B. For example, set the node address and the communication profile, typically *Transparent 16-bit* profile. See the example configuration in the below screen. The configuration uses a private network with IP address: 192.168.1.5 and network mask: 255.255.255.0). For more information, see *FENA Ethernet adapter module user's manual* (3AUA0000093568 [English]).

| FBA type         Ethernet         NoUnit           2         Protocol/Profile         MB/TCP T16         NoUnit           3         Commrate         Auto         NoUnit |        | None         |
|----------------------------------------------------------------------------------------------------|--------|--------------|
| 2         Protocol/Profile         MB/TCP T16         NoUnit           3         Commrate         Auto         NoUnit                                                    |        | MO/TCD APD C |
| 3 Commrate Auto NoUnit                                                                                                    |        | MD/TCP ADD C |
|                                                                                                    |        | Auto         |
| 4 IP configuration Static IP NoUnit                                                                                                    |        | Static IP    |
| 5 IP address 1 192 NoUnit 0                                                                                                    | 255    | 0            |
| 6 IP address 2 168 NoUnit 0                                                                                                    | 255    | 0            |
| 7 IP address 3 1 NoUnit 0                                                                                                    | 255    | 0            |
| 8 IP address 4 5 NoUnit 0                                                                                                    | 255    | 0            |
| 9 Subnet CIDR 24 NoUnit 0                                                                                                    | 32     | 0            |
| 10 GW address 1 0 NoUnit 0                                                                                                    | 255    | 0            |
| 11 GW address 2 0 NoUnit 0                                                                                                    | 255    | 0            |
| 12 GW address 3 0 NoUnit 0                                                                                                    | 255    | 0            |
| 13 GW address 4 0 NoUnit 0                                                                                                    | 255    | 0            |
| 14 Commrate Port 2 Auto NoUnit                                                                                                    |        | Auto         |
| 15 FBA Par15 0 NoUnit 0                                                                                                    | 65535  | 0            |
| 16 FBA Par16 0 NoUnit 0                                                                                                    | 65535  | 0            |
| 17 FBA Par17 0 NoUnit 0                                                                                                    | 65535  | 0            |
| 18 FBA Par18 0 NoUnit 0                                                                                                    | 65535  | 0            |
| 19 T16 scale 99 NoUnit 0                                                                                                    | 65535  | 0            |
| 20 Timeout time 20 NoUnit 0                                                                                                    | 65535  | 0            |
| 21 Timeout mode Control RW NoUnit                                                                                                    |        | None         |
| 22 Word order HiLo NoUnit                                                                                                    |        | LoHi         |
| 23 Address mode Mode 1 NoUnit                                                                                                    |        | Mode 0       |
| 24 FBA Par24 128 NoUnit 0                                                                                                    | 65535  | 0            |
| 25 FBA Par25 0 NoUnit 0                                                                                                    | 65535  | 0            |
| 26 Reserved 0 NoUnit 0                                                                                                    | 65535  | 0            |
| 27 FBA par refresh Done NoUnit                                                                                                    |        | Done         |
| 28 Par table ver 0x0102 NoUnit 0x0000                                                                                                    | 0xffff | 0×0000       |
| 29 Drive type code 621 0                                                                                                    | 65535  | 0            |
| 30 Mapping file ver 3 0                                                                                                    | 65535  | 0            |
| 31 D2FBA comm sta Off-line NoUnit                                                                                                    |        | Idle         |
| 32 FBA comm SW ver 0xc803 NoUnit 0x0000                                                                                                    | 0xffff | 0×0000       |
| 33 FBA appl SW ver 0x0311 NoUnit 0x0000                                                                                                    | 0xffff | 0×0000       |

5. Validate the settings with parameter 154.27 FBA B par refresh = Configure.

# **Connecting to Internet**

**Note:** The gateway uses Ethernet connection, for which you need an IP address (DHCP or static). The gateway is by default set to DHCP and tries to acquire the IP address from the DHCP server on your local area network. For setting a static IP, see *Setting a Static IP address*.

1. Connect the gateway to the Internet through a local area network. Use the standard Ethernet cable and connect to the **Eth0** port of the gateway.

**Note:** ABB does not provide Internet service or the cables required to connect the gateway to the Internet.

2. Check that Ethernet port LED indicator status is Green. If no activity is seen on the LED, check all the connections.

# Setting up wireless connection for the gateway setup

**Note:** ABB recommends to use Chrome v.55 or later or Firefox v.50 or later.

- 1. Once powered, the gateway automatically creates a wireless network (approximately 60 seconds).
- 2. Enable wireless connection on the device used for setting up the gateway (eg. tablet, smartphone or PC) and connect it to the Wi-Fi access point created by the gateway.
  - Set the name of the wireless network for establishing connection. Eg: ABB-XX-XX-XX-XX-XX, where "X" = hexadecimal digit of the wireless MAC address. You can find the MAC address on the "Communication Identification Label" placed on the side of the gateway. See also the sample screen from a tablet with Android operating system.

| ∎⊓₀⊾⊒▲            |     |                   |                       |           | ini 🕄 👔 🗐 11:49 |
|-------------------|-----|-------------------|-----------------------|-----------|-----------------|
| Connessioni       |     |                   |                       | Scansione | Wi-Fi Direct Q  |
| Connessioni di re | ete | Wi-Fi             |                       |           |                 |
| 📀 Wi-Fi           |     | Reti Wi-          | Fi                    |           | O Scansione     |
| Bluetooth         | 0   | ABB-4<br>Collegat | 44444-3N08-0115<br>to |           | Ŷ               |
| -                 |     |                   |                       |           |                 |

- Enter the product key (printed on the gateway) as access point password. Consider dash "-" also as a character in the password field.
   Note: You can also recover the product key from Aurora Vision<sup>®</sup> cloud or contact ABB support.
- 4. Open the browser and enter the preset IP address 192.168.117.1 to access the gateway configuration interface.

# Configuring the gateway

After you have formed the connection for the gateway setup, proceed as follows:

 At the first power on, the wizard prompts to configure the basic settings of the gateway. <u>Step 1</u>: Enter username and password to create Administrator account and User account. Click Next.

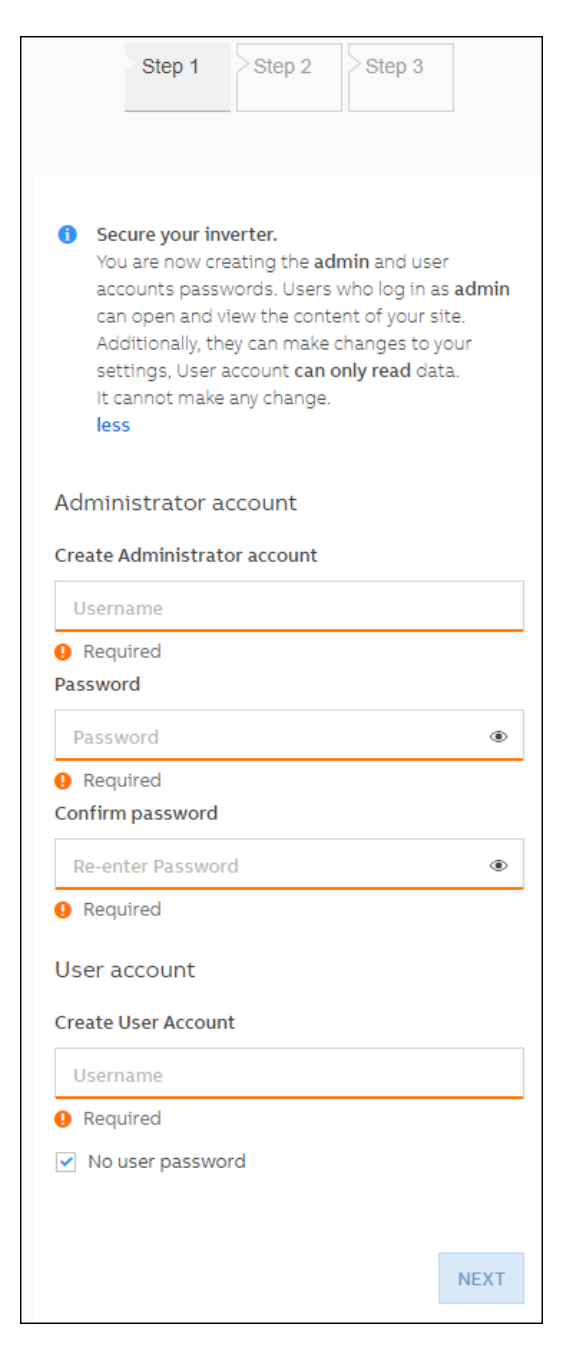

### Note:

- User name and password are case sensitive. Make sure the password contains minimum eight characters.
- With Administrator account, you can read and change the gateway settings. With User account, you can only read data.

| Step 1                                                                                                    | step 2                                           | Step 3                                          |                               |
|----------------------------------------------------------------------------------------------------|--------------------------------------------------|-------------------------------------------------|-------------------------------|
| Date and Time                                                                                                    |                                                  |                                                 |                               |
| No NTP server has a<br>is not synchronized<br>Please set the corre<br>and time will be aut<br>as a NTP server is a<br>Date | oeen dete<br>ct system<br>omaticall<br>vailable. | cted. Interna<br>I date and tir<br>y updated as | l clock<br>ne. Date<br>s soon |
| 12/13/19                                                                                                    |                                                  |                                                 | [::::]                        |
| Time                                                                                                    | ^                                                |                                                 |                               |
| 02 :                                                                                                    | 05                                               | PM                                              |                               |
| <b>↓</b><br>Time Zone                                                                                                    | ~                                                |                                                 |                               |
| Europe/Berlin GMT+0                                                                                                    | 1:00                                             |                                                 | ~                             |
|                                                                                                    |                                                  |                                                 |                               |
|                                                                                                    |                                                  | N                                               | ext                           |

# Step 2: Select date, time and time zone. Click Next.

 $\langle i \rangle$ 

|          | > Step 1  | Step 2     | Step 3 |    |
|----------|-----------|------------|--------|----|
|          |           |            |        |    |
|          |           |            |        |    |
|          |           |            |        |    |
| LAN S    | tatus     |            |        |    |
| ETH0     |           |            |        |    |
| Plu      | ugged:    |            |        | 8  |
| ETH1     |           |            |        |    |
| Plu      | ugged:    |            |        | 8  |
| Edit E   | TH0 conf  | iguration: |        |    |
|          | ings      | iguration. |        |    |
| DHC      | p         |            |        | ~  |
|          |           |            |        |    |
|          |           |            |        |    |
| Edit E   | TH1 confi | iguration: |        |    |
| IP Setti | ings      |            |        |    |
| DHC      | Р         |            |        | ~  |
|          |           |            |        |    |
|          |           |            | DO     | NE |
|          |           |            |        |    |

<u>Step 3</u>: Check the status of Ethernet links and if required, edit the configuration. Click **DONE**.

2. Now you can login to the gateway wizard. Select your desired language. You can also switch to a desired theme.

| 🖻 🖅 🗖 VSN900                                                     | $\times$ + $\vee$                                  |     | – 🗆 X                            |
|------------------------------------------------------------------|----------------------------------------------------|-----|----------------------------------|
| $\leftarrow$ $\rightarrow$ $\circlearrowright$ $\textcircled{a}$ | ① 10.21.37.14/#/login/                             | □ ☆ | ☆ & & …                          |
| ≡ «                                                              |                                                    |     | VSN900 ABB                       |
|                                                                  | Log In                                             |     | 4:11 AM                          |
|                                                                  | 1 No user logged-in                                |     | Fri Dec 6, 2019<br>Europe/Berlin |
|                                                                  | Username                                           |     |                                  |
|                                                                  | Username                                           |     | 🛱 English (US) 🗸                 |
|                                                                  | <ol> <li>Please enter your credentials.</li> </ol> |     |                                  |
|                                                                  | Password                                           |     |                                  |
|                                                                  | Password •                                         |     |                                  |
|                                                                  | 🔒 Log In                                           |     |                                  |
|                                                                  | Forgot your password                               | ?   |                                  |
|                                                                  | Don't have any local account? Add new user         |     |                                  |
| 漠: Switch theme                                                  |                                                    |     |                                  |

3. If the gateway is already connected to inverters, they are displayed in the List of Devices. Click **Add devices**, if you prefer to add more devices.

At any point-of-time to view the list of devices, go to Main  $\rightarrow$  List of Devices.

| List of Devices       |                | >             |
|-----------------------|----------------|---------------|
|                       |                | + Add devices |
| NAME                  | IP ADDRESS     | DEVICE        |
| PVS980_inverter_test1 | 192.168.100.21 | ABB PVS980    |
|                       |                |               |

In the Add devices drop down list, select the required device and click +. You can also edit or delete the added devices from here. Click Edit LAN, to check the status of the Ethernet links connected to CH0 and CH1 connectors of the gateway. At any point-of-time to edit the added devices, go to Connectivity → Devices.

| Devices     |            | Edit LA    | N              |
|-------------|------------|------------|----------------|
| Add devices | ABB PVS98  | 0          | +              |
| Name        | PVS980_inv | IP Address | 192.168.100.21 |
| Device      | ABB PVS980 |            | <u>أ</u>       |
|             |            |            | 🖍 Edit         |

Edit the required ETH configuration and click Save.
 At any point-of-time to edit the ETH configuration, go to Connectivity → LAN.
 The screen below shows an example configuration.

| LAN Status               |                 |
|--------------------------|-----------------|
| ETHO                     |                 |
| IP Address:              | 10.21.37.14     |
| Subnet Mask:             | 255.255.252.0   |
| Gateway:                 | 10.21.36.1      |
| Primary DNS:             | 10.39.1.13      |
| Secondary DNS:           | 10.39.1.14      |
| Plugged:                 | <b>S</b>        |
| ETH1                     |                 |
| IB Addross.              | 102 168 100 100 |
| Subnet Mask:             | 255.255.255.0   |
| Gateway:                 | 192.168.100.1   |
| Primary DNS:             | 8.8.8.8         |
| Secondary DNS:           | 8.8.4.4         |
| Plugged:                 | 8               |
|                          |                 |
| Edit ETH0 configuration: | :               |
|                          |                 |
| IP Settings              |                 |
| DHCP                     | ~               |
|                          |                 |
|                          |                 |
| Edit ETH1 configuration  |                 |
| Eure Erni conniguration. |                 |
| IP Settings              |                 |
| STATIC                   |                 |
| STATIC                   |                 |
|                          |                 |
| IP Address               |                 |
| 192.168.100.100          |                 |
|                          |                 |

• ETH0 configuration refers to the Ethernet gateway port of external network, i.e. Internet. The preferred IP setting is DHCP.

 $(\mathbf{i})$ 

- ETH1 configuration refers to the Ethernet gateway port of the inverter network. The preferred IP setting is STATIC.
- If IP setting is
  - STATIC allows to assign a fixed IP address. When data for assigning the IP static address appears, complete all additional fields except the secondary DNS server.
  - DHCP router automatically assigns a dynamic IP address whenever the network is connected.
- If configuration is successful, the connectivity check status shows green. Click Close. If configuration is not successful, recheck the connections to the gateway and repeat the steps for *Configuring the gateway (page 22)*.

At any point-of-time to check the connectivity status, go to **Service Tools**  $\rightarrow$  **Connectivity Check**.

| 0 | Connectivity Check |                                    |  |
|---|--------------------|------------------------------------|--|
|   | 0                  | Aurora Vision® is connected        |  |
|   | 0                  | Online Server Upgrade is connected |  |
|   |                    | Close                              |  |

# Additional configurations

# Setting date and time zone

If gateway is connected to the Internet, the date and time fields are filled automatically through the NTP server. Otherwise, you may have to fill the fields manually using below steps:

- 1. Go to Services Tools  $\rightarrow$  Date and Time.
- 2. Fill the required information and click Save.

| Date and Time                                                                                |
|----------------------------------------------------------------------------------------------|
| A NTP server has been detected and it will be<br>used to keep the system clock synchronized. |
| Date                                                                                         |
| Dec 6, 2019                                                                                  |
| SET by the NTP server                                                                        |
| Time                                                                                         |
| 12:47 AM                                                                                     |
| SET by the NTP server                                                                        |
| Time Zone                                                                                    |
| Europe/Berlin GMT+01:00 V                                                                    |
|                                                                                              |
|                                                                                              |
| Save                                                                                         |

# Updating firmware

To update the gateway firmware,

- 1. Go to Services Tools  $\rightarrow$  Firmware Update.
- 2. In the Current Firmware Release screen,
  - **GATEWAY** lists the current firmware on the gateway.
  - Remote updates the gateway firmware remotely.

Click **Check**, to check for available firmware releases.

| Current Firmware Release                                                                        |  |
|-------------------------------------------------------------------------------------------------|--|
| GATEWAY                                                                                         |  |
| 0.0.0                                                                                           |  |
|                                                                                                 |  |
| Remote                                                                                          |  |
| You can update the Gateway connecting to Aurora Vision. The procedure may take several minutes. |  |
| Check                                                                                           |  |
|                                                                                                 |  |
| Available Release                                                                               |  |
| There are no available updates. Please check remote for a firmware update.                      |  |

# Reset to factory default

To restore the gateway parameters to factory default,

- 1. Go to Services Tools  $\rightarrow$  Reset Manufacturing.
- 2. In the Restore default screen, click
  - **Restore default** to restore only the gateway parameters.
  - **Gateway reboot** to reboot only the gateway.

| Re | Restore default                                                                                                    |  |  |
|----|----------------------------------------------------------------------------------------------------|--|--|
| 1  | Restore Gateway parameters only. The Gateway<br>will be rebooted after the operation. The<br>procedure may take several minutes. |  |  |
|    | Restore default                                                                                                    |  |  |
|    |                                                                                                    |  |  |
| Ga | teway reboot                                                                                                    |  |  |
| 1  | Reboot of the Gateway only. This procedure may take several minutes.                                                             |  |  |

Gateway reboot

# **Asset registration**

Asset registration assigns the MAC address of gateway to a specific plant in Aurora Vision<sup>®</sup>. The registration can be performed before or after the on-site installation is complete. When you register the gateway, all the assets (inverters and other devices) connected to the gateway are registered.

For more information, see Aurora Vision<sup>®</sup> documentation.

# Verifying end-to-end data transfer

Make sure that data is reported and visible on the Aurora Vision<sup>®</sup> portal. After you have completed the gateway setup, wait for 15 minutes and log on to <u>www.auroravision.net</u> using a web browser on an Internet connected device.

- 1. In the Aurora Vision<sup>®</sup> portal, go to the **Plants** > Dashboard page of the plant.
- 2. Open the Device Status panel.
- 3. Verify that the energy readings and the status data agree with the actual inverter data.
- 4. Check that all the monitored devices are communicating as indicated at the last reported time.

# Aurora Vision<sup>®</sup> plant management platform

# Content of this chapter

This chapter describes the Aurora Vision<sup>®</sup> cloud platform shortly. For more information see *Aurora Manager LITE - Advanced configuration software Product Manual* (M000006DG).

# Overview of Aurora Vision® plant management platform

Aurora Vision<sup>®</sup> Plant Management Platform is a cloud based application enabling remote monitoring and asset management of solar power plants integrated with ABB solar inverters. The application allows solar power plant professionals and site owners to monitor the power plants. The application is available in three different types (listed in table below) which can be used together to match the technology and usage.

| Application type        | Description                                                                                                    |
|-------------------------|----------------------------------------------------------------------------------------------------|
| Plant Portfolio Manager | <ul> <li>Web-based application.</li> <li>used by solar power professionals</li> <li>used to monitor and manage a portfolio of power plants using ABB solar inverters.</li> </ul>                                                                                      |
| Plant Viewer            | <ul> <li>Web-based serviced application</li> <li>used by non-solar power professionals (such as homeowners or small business owners)</li> <li>used to monitor solar power plants</li> </ul>                                                                           |
| Plant Viewer for Mobile | <ul> <li>mobile-based application</li> <li>can be accessed through smart phones, tablets and iPod Touch with IOS and<br/>Android operating systems</li> <li>used by non-solar power professionals</li> <li>used for remotely monitoring of PV power plants</li> </ul> |

# Role-based access control

The Aurora Vision<sup>®</sup> application features are determined based on the roles defined in the power plant.

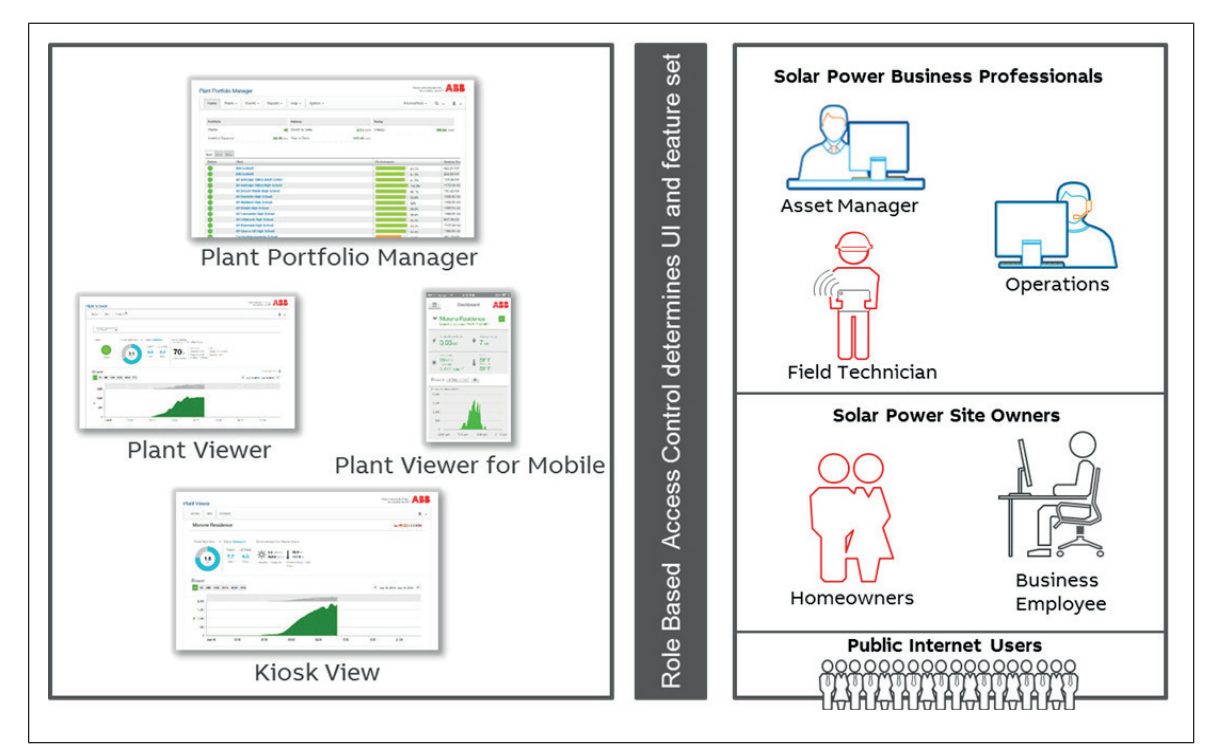

# Setting up the Aurora Vision<sup>®</sup> Plant Management Platform

For plant portfolio manager account (mainly for installers and plant administrators), contact ABB technical support.

For plant viewer and plant viewer for mobile (mainly for site owners), navigate to <u>www.auroravision.net</u> and click **Register with Plant Viewer**.

# **Further information**

# **Product and service inquiries**

Address any inquiries about the product to your local ABB representative, quoting the type designation and serial number of the unit in question. A listing of ABB sales, support and service contacts can be found by navigating to www.abb.com/searchchannels.

# **Product training**

For information on ABB product training, navigate to new.abb.com/service/training.

# Providing feedback on ABB manuals

Your comments on our manuals are welcome. Navigate to new.abb.com/drives/manuals-feedback-form.

# Document library on the Internet

You can find manuals and other product documents in PDF format on the Internet at www.abb.com/drives/documents.

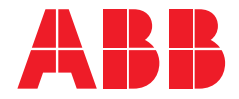

www.abb.com/solarinverters

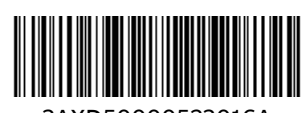

3AXD50000523016A